## 含有圖片之 Word 檔案變小之方式

當 Word 文件插入的圖太大時,往往使得檔案容量驟增,造成檔案在寄送時,因檔案 超過信箱限定之容量而被退件,或是開啟檔案時,讀取顯示較為緩慢;因此,新版 的 Word 提供了一個能快速將文件中圖片像素值減小的方式,降低 Word 檔案容量。

## 【Word XP 或是 Word 2003】

- (1) 點選圖片後,按右鍵「設定圖片格式」
- (2) 「設定圖片格式」對話框,按「圖片」標簽的左下方有一個「壓縮」的按鈕

|   | 設定圖片格式 <b>1</b> ×                     |                 |      |         |     |               |          |
|---|---------------------------------------|-----------------|------|---------|-----|---------------|----------|
|   |                                       | 色彩及框線<br>裁剪     | 大小   | 配置      | 圖片  | <u> 文字</u> 方塊 | Web      |
|   |                                       | 左心:             | 0 cm | <u></u> | 上①: | 0 cm          | ±        |
|   |                                       | 右(R):           | 0 cm | ÷       | 下圈: | 0 cm          | ÷        |
|   |                                       | 圖像控制 —          |      |         |     |               |          |
| * | 剪下(I)                                 | 色彩(C):          | 自動   |         | -   |               |          |
|   | 複製( <u>C</u> )<br>貼上(D)               | 亮度(出):          | T    |         | Þ   | 50 %          | <b>H</b> |
|   | ///_///////////////////////////////// | 對比( <u>N</u> ): | •    |         | ►   | 50 %          | 3        |
|   | 顯示圖片工具列(上)                            |                 | 0    |         |     |               |          |
|   | 框線及網底( <u>B</u> )<br>標號( <u>C</u> )   | 壓縮( <u>M</u> )  | í    |         |     |               | 重設(2)    |
| 3 | 設定圖片格式(1)                             |                 |      |         |     |               |          |
| 2 | 超連結( <u>H</u> )                       |                 |      |         |     |               |          |

(3)「壓縮圖片」對話框,選擇「文件中的所有圖片」、「列印 解析度 200dpi」 (此選項之解析度比「Web/畫面」的效果好一些)後,按「確定」,即可將此 Word 文件裡的所有圖片壓小。

| ×   | <b>割片</b>                           |
|-----|-------------------------------------|
|     | i                                   |
|     | ) 選取的圖片(S)                          |
|     | 》文件中的所有圖片(A)                        |
|     | 2折度                                 |
|     |                                     |
|     | 「Web/审团(W)<br>C Fulcom 解析度・ 200 Avi |
| - C | • 71jfj( <u>P</u> ) 9#0(15. 200 upi |
|     | ○ 个變史(M)<br>                        |
|     | マ 壓縮圖片(C) <b>3</b>                  |
|     | ✓ 刪除圖片的裁剪區域(E)                      |
| 取消  | 確定                                  |
| 取消  |                                     |

## [Word 2007]

(1) 點選圖片2下後,按左上方工具列「壓縮圖片」

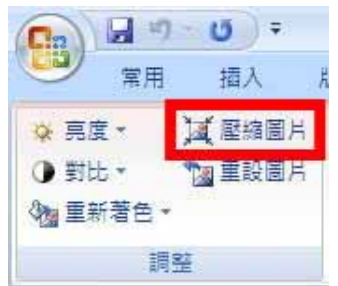

(2)「壓縮圖片」對話框,選擇「文件中的所有圖片」、「列印 解析度 200dpi」 (此選項之解析度比「Web/畫面」的效果好一些)後,按「確定」,即可將此 Word 文件裡的所有圖片壓小。

| 壓縮圖片           | ? ×     |
|----------------|---------|
| 套用至 1          |         |
| ○ 選取的圖片(S)     |         |
| ⊙ 文件中的所有圖片(A)  |         |
| 變更解析度          | 2       |
| C Web/畫面(W)    | 2       |
| ● 列印(P) 解析度:   | 200 dpi |
| ○ 个變更(型)       |         |
| 選項             | 4       |
| ▼ 壓縮圖片(C)      |         |
| ✓ 刪除圖片的裁剪區域(E) |         |
| 3 確定 取         | (消      |